## Gülümsemelerin Otomatik Olarak Yakalanması (GÜLÜMSEME ÇEKİMİ)

"GÜLÜMSEME ÇEKİMİ, otomatik olarak bir gülümseme algılandığında hareketsiz bir görüntüyü yakalar.

Bu işlev; hem videolar hem de hareketsiz görüntüler için kullanılabilirdir.

1 Video ya da hareketsiz görüntü modunu seçin.

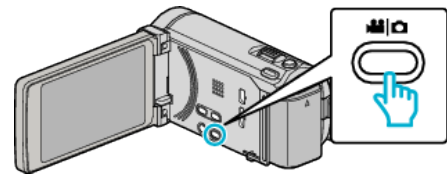

- Video ya da hareketsiz görüntü modu ikonu belirir.
- 2 "MENU, üzerine dokunun.

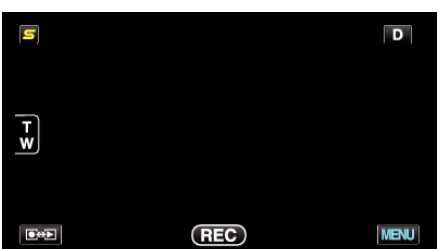

3 "GÜLÜMSEME ÇEKİMİ,, üzerine dokunun.

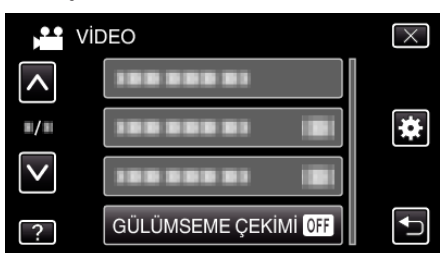

- Daha fazla seçim yapmak için yukarı ya da aşağıda doğru hareket ettirmek üzere 
   ya da 
   üzerine dokunun.
- Menüden çıkmak için  $\times$  üzerine dokunun.
- Önceki ekrana geri dönmek için ڬ üzerine dokunun.
- 4 "AÇIK, üzerine dokunun.

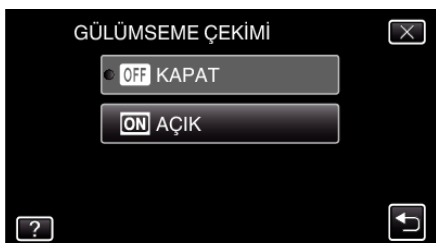

- **5** Kamerayı insan süjesine doğru yöneltin.
  - Gülümsemeler algılandığında, hareketsiz bir görüntü otomatik olarak yakalanır.

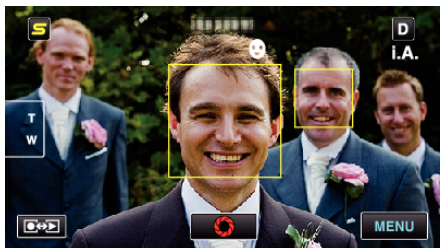

- PHOTO bir hareketsiz görüntü yakalanıyorken ekran üzerinde yanar.
- Kayıt öncesinde, menü içindeki "GÜLME%/İSİM EKRANI,"yi "AÇIK,, konumuna ayarlayarak, adı ve gülümseme düzeyini (%) çerçeve ile birlikte görüntüleyebilirsiniz.

## NOT : -

- Bu işlev; çekim koşullarına (mesafe, açı, parlaklık, vb) ve süje (yüzün yönü, gülümseme düzeyi, vb) bağlı olarak çalışmayabilir. Arka ışık içinde bir gülümsemeyi saptamak da zordur.
- Bir gülümseme tespit edilip yakalandıktan sonra, bir sonraki kaydın yapılabilir olması zaman alır.
- "GÜLÜMSEME ÇEKİMİ, aşağıdaki durumlarda çalışmaz:
  menü görüntüleniyor iken
  - kalan kayıt süresi ya da pil gücü görüntüleniyor iken
  - "YÜZ ALT PENCERE,,'ne ayarlı iken
  - "ANİMASYON EFEKTİ,,'ne ayarlı iken

## UYARI :

- "DOKUN ÖNCELİĞİ AE/AF,;; "ALAN SEÇİMİ, ya da "RENK İZLEME, ayarlı iken, "GÜLÜMSEME ÇEKİMİ,; çalışmaz.
- Eğer uygun sonuç alınamıyorsa, "GÜLÜMSEME ÇEKİMİ,," "KAPAT,, konumuna ayarlı iken kaydedin.